# SBJ ダイレクト ユーザーマニュアル 【預金口座開設・切替・解約】

20200909

# 【目次】

| 1. 円預金の口座開設                     | 2  |
|---------------------------------|----|
| 1-1. 年金受取型普通預金『年金プラスα(アルファ)』の開設 | 2  |
| 1-2. 定期預金開設                     | 5  |
| 1-3. 定期積金開設                     | 9  |
| 2. 円預金の口座解約                     | 13 |
| 2-1. 定期預金解約                     | 13 |
| 2-2. 定期積金解約                     |    |
| 3. 外貨預金の口座開設                    | 21 |
| 3-1. 外貨普通預金開設                   | 21 |
| 3-2. 外貨定期預金開設                   |    |
| 4. 外貨預金の口座解約                    |    |
| 4-1. 外貨定期預金解約                   |    |
| 5. 普通預金プラスへの切替                  |    |
| 5-1. 普通預金プラスへの切替                |    |

#### 1. 円預金の口座開設

1-1. 年金受取型普通預金『年金プラスα(アルファ)』の開設

1-1-1.【各種お取引】メニューから【預金口座開設・切替・解約】を選択し、【普通預金の 新規申込】をクリックします。

| 口座照会      | 振替/振込/3  | 送金    | 各種お取引            | 環境設  | 定        |             |       |            |
|-----------|----------|-------|------------------|------|----------|-------------|-------|------------|
|           | ・定期預金等各種 | 預金の   | 預金口座開設・切替・解      | 科約 > | 普通預      | 金の新規申込      | ください。 |            |
| お客さま情報    |          |       | 借入               |      | 普通預      | 金プラスへの切替    |       | 全体見る       |
|           |          |       | カードローン           |      | 定期預      | 金/定期積金の新規申込 |       | 到着日        |
|           | A        |       | S-セレクトローン        |      | 定期預      | 金/定期積金のご解約  |       | 2016/05/13 |
| ユーザー名     |          | CUS_S | 外貨宅配サービス         |      | 外貨預      | 金新規申込       |       | 2016/05/13 |
| SBJプレミアクラ | ラブのステータス |       | 為替               |      | 外貨預      | 金のご解約       |       | 2016/05/13 |
| 1日あたりの振替  | ・振込限度額   | JPY   | SBJ VISA オンライン申述 | λ    | 00<br>0) | JAPan       |       | 2016/05/13 |

1-1-2. 『年金プラスα(アルファ)(インターネット専用)』画面に移動しますので、商品 概要説明書をご確認のうえ、〔お取引へ進む〕ボタンをクリックします。

普通預金の新規申込

| <ul> <li>インターネット専用口座の新規<br/>詳しくは商品概要説明書にてこ</li> </ul> | 申込みができます。<br>確認ください。                                       |      |
|-------------------------------------------------------|------------------------------------------------------------|------|
|                                                       |                                                            | 金利一覧 |
| 年金プラスα(アルファ)(1                                        | ンターネット専用)                                                  |      |
| = 預入金額<br>= 期間<br>= 特徴                                | 1円以上<br>定めはございません。<br>本預金口座で公的年金をお受け取りいただくと、特別金利で運用いただけます。 |      |
|                                                       | ▲ 商品標要説明書 お取らへ進む                                           |      |
|                                                       | 商品概要説明書をご確認のうえ、〔お取引へ進む〕を                                   | クリック |

1-1-3. "商品規定"をクリックしてお読みいただき、内容にご同意いただけましたら、内容確認のチェックボックスにチェックを入れます。

| 1.登録                                                              | 2.確認および実行                      |                | 3.完了 |  |
|-------------------------------------------------------------------|--------------------------------|----------------|------|--|
| ·                                                                 |                                |                |      |  |
| 商品規定の確認                                                           |                                |                |      |  |
| 商品規定の内容をご確認のうえ、「チェックボックス」を                                        | クリックしてください。<br>1 <u>透 商品規定</u> |                |      |  |
| ※ 商品規定が正常に表示されない場合は、AcrobatReader<br><u>GetAdobeAcrobatReader</u> | をダウンロード後、インストールを行ってください        | 1 <sub>0</sub> |      |  |
|                                                                   | ● 「「「商品規定の内容を確認しました。           |                |      |  |

- ① 商品規定をクリックし、内容を確認します。
- ② 商品規定内容確認のチェックボックスにチェックを入れます。

| 申請情報入力   |                                                           |
|----------|-----------------------------------------------------------|
| 商品名      | 年金プラスα(アルファ)(インターネット専用)                                   |
| * お預入れ金額 | 3 Y9L                                                     |
| * 金利     | 金利照会 4                                                    |
| ★出金□座    | 5 xxxxxx(JPY-DEP_AC_ALNM_NM1 xxxxxx)<br>支払可能頻高 88,989,994 |
|          | 商品一覧に戻る確認 6                                               |

- ③お預入れ金額を入力します。
- ④〔金利照会〕をクリックして、金利が表示されることを確認します。
- ⑤ 出金口座を選択します。

出金口座は、円普通預金口座のみ指定できます。出金口座が表示されない場合は、出金 口座の登録が必要です。

※出金口座の登録はくユーザーマニュアル【環境設定】>を参照してください。

⑥〔確認〕をクリックします。

1-1-4. 申込内容を確認し、パスワードを入力して〔実行〕をクリックします。

| 1.登録          |                     | 2.確認および実行      |      | 3完了           |
|---------------|---------------------|----------------|------|---------------|
| 商品名           | 年金プラスα(アルコ          | ファ)(インターネット専用) |      |               |
| お預入れ金額        | (JPY) 10,000        |                |      | ソフトウェアキーボード X |
| 金利            | 0.2                 |                |      | 1 2 3 4 🗵     |
| 出金口座          | 007- <b>XXXXXXX</b> |                |      | 5 6 7 8 9 0 4 |
|               |                     |                |      |               |
| 8日Jダイレクトカード 1 |                     |                |      |               |
|               |                     | 戻る実            | îī 2 |               |

① パスワードを入力します。

 ※SBJ ダイレクトカードに記載のパスワード、もしくはトークン・アプリ(モバイル ワンタイムパスワード)に表示されたワンタイムパスワードを入力してください。
 ※アプリ(モバイルワンタイムパスワード)の場合
 A.パソコン画面上でワンタイムパスワード生成ボタンをクリックしてください。
 B.アプリを起動し、「モバイル OTP 表示」をタップしてください。
 C.表示されたモバイルワンタイムパスワードをパソコンに入力します。

| モバイルワンタイムパスワード | ワンタイムバスワード生成フンタイムバスワード生成ボタンをクリッグ創にアブリを起動し、認証を行ってください。 |
|----------------|-------------------------------------------------------|
|                | 実行                                                    |

② 〔実行〕ボタンをクリックします。

#### 1-1-5. 完了したお手続き内容を確認します。

| 1      | 1.登録   |                 | 2.確認および実行   | 3完了 |
|--------|--------|-----------------|-------------|-----|
|        |        |                 |             |     |
|        |        |                 | お取引が完了しました。 |     |
|        |        | <u>ل</u>        |             |     |
|        |        |                 |             |     |
| 商品名    | 年金ブ    | ラスα(アルファ)(インター> | ネット専用)      |     |
| 新規口座番号 | 001- 3 | XXXXXXX         |             |     |
| お預入れ金額 | (JPY)  | 10,000          |             |     |
| 金利     | 0.2    |                 |             |     |
| 出金口座   | 001- 2 | xxxxxx          |             |     |

1-2. 定期預金開設

1-2-1. 【各種お取引】メニューから【預金口座開設・切替・解約】を選択し、【定期預金/ 定期積金の新規申込】をクリックします。

| 口座照会      | 振替/振込/決    | 送金    | 各種お取引            | 環境 | 安定               |              |       |            |
|-----------|------------|-------|------------------|----|------------------|--------------|-------|------------|
|           | ·定期預金等各種   | 預金の   | 預金口座開設・切替・解約     |    | 普通               | 預金の新規申込      | ください。 |            |
| お客さま情報    |            |       | 借入               |    | 普通               | 預金プラスへの切替    |       | 全体見る >     |
|           |            |       | カードローン           |    | ▶ 定期             | 預金/定期積金の新規申込 |       | 到着日        |
|           | <b>A</b> A |       | S-セレクトローン        |    | 定期               | 預金/定期積金のご解約  |       | 2016/05/13 |
| ユーザー名     |            | CUS_S | 外貨宅配サービス         |    | 外貨               | 預金新規申込       |       | 2016/05/13 |
| SBJプレミアクラ | ラブのステータス   |       | 為替               |    | 外貨               | 預金のご解約       |       | 2016/05/13 |
| 1日あたりの振着  | ・振込限度額     | JPY   | SBJ VISA オンライン申込 |    | <b>00</b><br>10) | JAPan        |       | 2016/05/13 |

1-2-2. 【定期預金/定期積金の新規申込】画面に移動しますので、新たにお申込みされる 定期預金商品の商品概要説明書をご確認のうえ、〔お取引へ進む〕ボタンを クリックします。

定期預金/定期積金の新規申込

■ インターネット専用口座の新規申込みができます。

定期積金の掛金は出金口座からの自動振替による払込となります。

■ (注) SBJ Biz-DIRECT段階式では、最終承認者が決裁した時点で□座開設が完了します。

|               |                                                                          | 金利一覧 |
|---------------|--------------------------------------------------------------------------|------|
|               |                                                                          |      |
| 定期預金<ペスト積金>(・ | 1ጋሃ=                                                                     |      |
| ■ 最低払込金額      | 1回あたり1,000円以上                                                            |      |
| - 期間          | 6ヶ月、1年、2年、3年、5年                                                          |      |
| ■ 特徴          | ・目的に合わせて、積立金額や積立期間を自由に選べるので、無理なく目標を達成できます。<br>・積立コース別に茶動なプレゼントをご用意しています。 |      |
|               | 🛃 商品概要説明書 お取引へ進む                                                         |      |
| 定期預金-スーパー定期(  | インターネット専用)                                                               |      |
| ■ 預入金額        | 1円以上1,000万円未満                                                            |      |
| = 期間          | 1ヶ月、3ヶ月、6ヶ月、1年、2年、3年、5年                                                  |      |
| ■ 特徴          | ・金額と期間をご自由にお選びれいただけるので、目的やご予定に応じて資産を増やせます。                               |      |
|               |                                                                          |      |
|               | 📩 商品額要説明書 お取引へ進む                                                         |      |

1-2-3. 申込内容を選択/入力して〔確認〕をクリックします。

| 1.登録                                                             | 2.確認および実行                |                | 3.完了 | - |
|------------------------------------------------------------------|--------------------------|----------------|------|---|
|                                                                  |                          |                |      |   |
| 商品規定の確認                                                          |                          |                |      |   |
| 商品規定の内容をご確認のうえ、「チェックボックス」:                                       | ぎクリックしてください。             |                |      |   |
| ※ 商品規定が正常に表示されない場合は、AcrobatReade<br><u>GetAdobeAcrobatReader</u> | rをダウンロード後、インストールを行ってください | 1 <sub>0</sub> |      |   |
|                                                                  | 2 図海品規定の内容を確認しました。       |                |      |   |

- ① 商品規定をクリックし、内容を確認します。
- ② 商品規定内容確認のチェックボックスにチェックを入れます。

| 申請情報入力     |                                       |
|------------|---------------------------------------|
| 商品名        | 定期預金-スーパー定期 (インターネット専用)               |
| *期間 3      | 1ヶ月                                   |
| * 満期日      | 2016/05/05                            |
| *お預入れ金額 4  | JPY 1,000,000                         |
| * 金利       | 0.10 金利熙会 5                           |
| * 満期維続方式 6 | 自動继統元加型(元金利息自動延長)                     |
| ★出金口座 7    | ×XXXXXXX XXXXXXXX XXXXXXXX XXXXXXXXX) |
|            | 支払可能残高 78,695,990 不                   |
|            | 商品一覧に戻る 確認 8                          |

- ③ 期間を選択します。
- ④ お預入れ金額を入力します。
- ⑤ 〔金利照会〕をクリックし、金利を確認します。
- ⑥ 満期継続方式を選択します。
- ⑦ 出金口座を選択します。

※出金口座の登録は <ユーザーマニュアル【環境設定】>を参照してください。

⑧ 〔確認〕ボタンをクリックします。

| 1.登録        | 2.確認およ                  | び実行   | 3.完了        |   |  |
|-------------|-------------------------|-------|-------------|---|--|
| 商品名         | 定期預金-スーパー定期 (インターネット専用) |       |             |   |  |
| 期間          | 1ヶ月                     |       |             |   |  |
| 満期日         | 2016/05/05              |       |             |   |  |
| お預入れ金額      | (JPY) 1,000,000         |       |             |   |  |
| 金利          | 0.10                    | ソフトウェ | エアキーボード X   |   |  |
| 満期維続方式      | 自動維続元加型(元金利息自動延長)       | 1     | 2 3 4 🗵     |   |  |
| 出金口座        | 003- <b>XXXXXXX</b>     | 5     | 6 7 8 9 0 🖵 |   |  |
|             |                         |       |             |   |  |
| トークンパスワード 🚺 |                         |       |             | 不 |  |
|             | 戻る                      | 実行 2  |             |   |  |

#### 1-2-4. 申込内容を確認し、パスワードを入力して〔実行〕をクリックします。

① パスワードを入力します。

 ※SBJ ダイレクトカードに記載のパスワード、もしくはトークン・アプリ(モバイル ワンタイムパスワード)に表示されたワンタイムパスワードを入力してください。
 ※アプリ(モバイルワンタイムパスワード)の場合
 A.パソコン画面上でワンタイムパスワード生成ボタンをクリックしてください。
 B.アプリを起動し、「モバイル OTP 表示」をタップしてください。
 C.表示されたモバイルワンタイムパスワードをパソコンに入力します。

| もバルワンタイムパスワード | ワンタイムパスワード生成フンタイムパスワード生成ボタンをクリッグ後にアプリを起動し、認証を行ってください。 |
|---------------|-------------------------------------------------------|
|               | 実行                                                    |

② 〔実行〕ボタンをクリックします。

#### 1-2-5. 完了したお手続き内容を確認します。

| 1.5                                                                     | 登録                                                             | 2.確認                              | および実行   | 3.疠 | :7      |
|-------------------------------------------------------------------------|----------------------------------------------------------------|-----------------------------------|---------|-----|---------|
|                                                                         |                                                                | お取引がら                             | そ了しました。 |     |         |
| 商品名                                                                     | 定期預金-スーパー定期(4                                                  | (ンターネット専用)                        |         |     |         |
| 新規口座番号                                                                  | 003-XXXXXXXX                                                   |                                   |         |     |         |
| 期間                                                                      | 1ヶ月                                                            |                                   |         |     |         |
| 満期日                                                                     | 2016/05/05                                                     |                                   |         |     |         |
| お預入れ金額                                                                  | (JPY) 1,000,000                                                |                                   |         |     |         |
| 金利                                                                      | 0.10                                                           |                                   |         |     |         |
| 満期維続方式                                                                  | 自動維続元加型(元金利息                                                   | 自動延長)                             |         |     |         |
| 出金口座                                                                    | 003-XXXXXXXX                                                   |                                   |         |     |         |
| あ取引ありがとうございました。<br>あ取引内容をお客さまのご登録<br>プロバイダの設定やお客さまのう<br>ご不明な点がございましたら、お | Eメールアドレスへお送りいたします。<br>受信環境によっては、当行からのメール<br>取引店またはコールセンターでお問いが | が受信できない場合がこ<br>合わせください。<br>預金商品一覧 | 河ます。    |     | <b></b> |

1-3. 定期積金開設

1-3-1. 【各種お取引】メニューから【預金口座開設・切替・解約】を選択し、【定期預金/ 定期積金の新規申込】をクリックします。

| 口座照会     | │ 振替/振込/シ | 送金    | 各種お取引 現          | <b>景境</b> 設 | 定                |              |       |            |
|----------|-----------|-------|------------------|-------------|------------------|--------------|-------|------------|
|          | ・定期預金等各種  | 讀金の   | 預金口座開設・切替・解約     |             | 普通               | 預金の新規申込      | ください。 |            |
| お客さま情報   |           |       | 借入               |             | 普通               | 預金プラスへの切替    |       | 全体見る >     |
| AA       |           |       | カードローン           |             | 定期               | 預金/定期積金の新規申込 |       | 到着日        |
|          |           |       | S-セレクトローン        |             | 定期               | 預金/定期積金のご解約  |       | 2016/05/13 |
| ユーザー名    |           | CUS_S | 外貨宅配サービス         |             | 外貨               | 預金新規申込       |       | 2016/05/13 |
| SBJプレミアク | ラブのステータス  |       | 為替               |             | 外貨               | 預金のご解約       |       | 2016/05/13 |
| 1日あたりの振  | 鰆・振込限度額   | JPY   | SBJ VISA オンライン申込 | C           | 1 <b>0</b><br>0) | IAPan        |       | 2016/05/13 |

1-3-2. 【定期預金/定期積金の新規申込】画面に移動しますので、新たにお申込みされる 定期積金の商品概要説明書をご確認のうえ、〔お取引へ進む〕ボタンをクリック します。

定期預金/定期積金の新規申込

■ インターネット専用口座の新規申込みができます。

定期積金の掛金は出金口座からの自動振替による払込となります。

■ (注) SBJ Biz-DIRECT段階式では、最終承認者が決裁した時点で□座開設が完了します。

| 定期積金<ベスト積金>  | インターネット専用)                                                               |
|--------------|--------------------------------------------------------------------------|
| ■ 最低払込金額     | 1回あたり1,000円以上                                                            |
| - 期間         | 6ヶ月、1年、2年、3年、5年                                                          |
| ■ 特徴         | ・目的に合わせて、積立金額や積立期間を自由に遅べるので、無理なく目標を達成できます。<br>・積立コース別に素敵なブレゼントをご用意しています。 |
|              | 🛃 商品概要説明書 お取引へ進む                                                         |
| 空期預全.フェパー空期( | 商品概要説明書をご確認のうえ、〔お取引へ進む〕をクリック                                             |
|              | 173 *9F <del>3</del> H)                                                  |
| ■ 預入金額       | 1円以上1,000万円未満                                                            |
| = 期間         | 1ヶ月、3ヶ月、6ヶ月、1年、2年、3年、5年                                                  |
| = 特徴         | ・金額と期間をご自由にお濯ひれただけるので、目的やご予定に応じて資産を増やせます。                                |
|              | 📩 商品概要説明書 お取引へ進む                                                         |

金利一覧

1-3-3. 申込内容を選択、入力して〔確認〕をクリックします。

| 1.登録                                                                | 2.確認および実行              |    | 3.完了 | - |  |  |
|---------------------------------------------------------------------|------------------------|----|------|---|--|--|
|                                                                     |                        |    |      |   |  |  |
| 商品規定の確認                                                             |                        |    |      |   |  |  |
| 商品規定の内容をご確認のうえ、「チェックボックス」をクリックしてください。                               |                        |    |      |   |  |  |
| ※ 商品規定が正常に表示されない場合は、AcrobatReaderをタ<br><u>GetAdobeAcrobatReader</u> | 『ウンロード後、インストールを行ってください | 10 |      |   |  |  |
|                                                                     | ☑商品規定の内容を確認しました。       |    |      |   |  |  |

- ① 商品規定をクリックし、内容を確認します。
- ② 商品規定内容確認のチェックボックスにチェックを入れます。

| 申請情報入力      |                          |  |  |  |  |  |  |  |
|-------------|--------------------------|--|--|--|--|--|--|--|
| 商品名         | 定期積金 〈ベスト積金〉 (インターネット専用) |  |  |  |  |  |  |  |
| ★加入コース 3    | 新社会人応援コース                |  |  |  |  |  |  |  |
| * 期間 4      | 6ヶ月                      |  |  |  |  |  |  |  |
| 満期日         | 2016/10/11               |  |  |  |  |  |  |  |
| ◆毎月払込金額 5   | JPY 10,000               |  |  |  |  |  |  |  |
|             | 每回払込金額1,000円以上           |  |  |  |  |  |  |  |
| * 金利 6      | 0.1 金利照会                 |  |  |  |  |  |  |  |
| * 払込周期      | 月                        |  |  |  |  |  |  |  |
| * 満期時取扱方法 8 | 継続方式 自動解約型 ▼             |  |  |  |  |  |  |  |
| ◆ 出金口座      | xxxxxxx.jpy)             |  |  |  |  |  |  |  |
|             | 支払可能残高 49,091,649        |  |  |  |  |  |  |  |
|             | 商品一覧に戻る 確認 10            |  |  |  |  |  |  |  |

- ③ 加入コースを選択します。
- ④ 期間を選択します。
- ⑤ 毎月払込金額を入力します。
- ⑥ 〔金利照会〕をクリックします。
- ⑦ 毎月払込日を確認します。(口座開設した日付と同日です。)
- ⑧ 満期時取扱方法を選択します。
- ⑨ 出金口座を選択します。

※出金口座の登録は <ユーザーマニュアル【環境設定】>を参照してください。

10 〔確認〕ボタンをクリックします。

| 1.登録        |                     | 2.確認および実行     |       |      | 3.完了          |     |      |  |
|-------------|---------------------|---------------|-------|------|---------------|-----|------|--|
| 商品名         | 定期積金〈ベスト積釜          | ミン(インターネット専用) | *     |      |               |     |      |  |
| 加入コース       | 新社会人応援コース           |               |       |      |               |     |      |  |
| 期間          | 6ヶ月                 |               |       |      |               |     |      |  |
| 満期日         | 2016/10/11          |               |       |      |               |     |      |  |
| 毎月払込金額      | (JPY) 10,000.00     |               |       |      |               |     |      |  |
| 金利          | 0.10                |               |       | ソフトウ | <b>リェアキーボ</b> | -r  |      |  |
| 払込周期        | 月                   |               | 毎月払込日 | ▶ 1  | 2 3           |     | 4 🗵  |  |
| 満期時取扱方法     | 維続方式 自動解約型          | u<br>≓        |       | 5    | 6 7           | 8 9 | 90 ← |  |
| 出金口座        | 002- <b>XXXXXXX</b> |               |       |      |               |     |      |  |
|             |                     |               |       |      |               |     |      |  |
| トークンパスワード 🛡 |                     |               |       |      |               |     |      |  |
|             |                     | 戻る            | 実行    | 2    |               |     |      |  |

1-3-4. 申込内容を確認し、パスワードを入力して〔実行〕ボタンをクリックします。

① パスワードを入力します。

※SBJ ダイレクトカードに記載のパスワード、もしくはトークン・アプリ(モバイル ワンタイムパスワード)に表示されたワンタイムパスワードを入力してください。※アプリ(モバイルワンタイムパスワード)の場合

A.パソコン画面上でワンタイムパスワード生成ボタンをクリックしてください。
 B.アプリを起動し、「モバイル OTP 表示」をタップしてください。
 C.表示されたモバイルワンタイムパスワードをパソコンに入力します。

| モバイルワンタイムパスワード | ワンタイムバスワード生成 フンタイムバスワード生成ボタンをクリッグ 刻にアプリを起動し、認証を行ってください。 |
|----------------|---------------------------------------------------------|
|                | 実行                                                      |

② 〔実行〕ボタンをクリックします。

## 1-3-5. 口座開設が完了したことを確認します。

| 1.3     | 登録 (1) (1) (1) (1) (1) (1) (1) (1) (1) (1) | 2.確認および実行 | 3.完了 |
|---------|--------------------------------------------|-----------|------|
|         |                                            |           | •    |
|         | お取る                                        | 同が完了しました。 |      |
|         |                                            |           |      |
| 商品名     | 定期積金〈ベスト積金〉(インターネット専用)                     |           |      |
| 新規口座番号  | XXXXXXXXXXXX                               |           |      |
| 加入コース   | 新社会人応援コース                                  |           |      |
| 期間      | 6ヶ月                                        |           |      |
| 満期日     | 2016/10/11                                 |           |      |
| 毎月払込金額  | (JPY) 10,000.00                            |           |      |
| 金利      | 0.10                                       |           |      |
| 払込周期    | 月                                          | 每月払込日     | 11   |
| 満期時取扱方法 | 維続方式 自動解約型                                 |           |      |

## 2. 円預金の口座解約

#### 2-1. 定期預金解約

2-1-1. 【各種お取引】のメニューから【預金口座開設・切替・解約】を選択し、【定期預金/定期積金のご解約】をクリックします。

| 口座照会      | 振替/振込/)  | 送金    | 各種お取引            | 環境       | 設定        | :              |            |
|-----------|----------|-------|------------------|----------|-----------|----------------|------------|
|           | ·定期預金等各種 | 預金の   | 預金口座開設・切替・解約     | <b>b</b> |           | 普通預金の新規申込      | ください。      |
| お客さま情報    |          |       | 借入               |          |           | 普通預金プラスへの切替    | 全体見る >     |
|           |          |       | カードローン           |          |           | 定期預金/定期積金の新規申込 | 到着日        |
| AA 🚳      |          |       | S-セレクトローン        |          |           | 定期預金/定期積金のご解約  | 2016/05/13 |
| ユーザー名     |          | CUS_S | 外貨宅配サービス         |          |           | 外貨預金新規申込       | 2016/05/13 |
| SBJプレミアクラ | プのステータス  |       | 為替               |          |           | 外貨預金のご解約       | 2016/05/13 |
| 1日あたりの振替  | ・振込限度額   | JPY   | SBJ VISA オンライン申込 | 2        | 00<br>10) | JAPan          | 2016/05/13 |

# 2-1-2. 【定期預金/定期積金のご解約】画面に移動しますので、解約したい定期預金の ロ座番号をクリックします。

| 定期預金/定期積金のご解約                                                                       |                         |            |            |     |            |   |  |  |
|-------------------------------------------------------------------------------------|-------------------------|------------|------------|-----|------------|---|--|--|
| <ul> <li>インターネットバンキング専用定期預金のみ解約可能です。</li> <li>解約希望の定期預金の口座番号をクリックしてください。</li> </ul> | 2016/04/05 17:21:38 👍 更 | 新          |            |     |            |   |  |  |
| ■ 総件数 6                                                                             |                         |            |            |     |            |   |  |  |
|                                                                                     |                         |            |            |     |            |   |  |  |
| 商品名                                                                                 | 口座番号                    | 開設日        | 満期日        | 通貨  | 残高         | ^ |  |  |
| 定期預金-大口 定期 (インターネット専用)                                                              | xxxxxxxxx               | 2016/03/11 | 2017/03/11 | JPY | 10,000,000 |   |  |  |
| 定期預金-大口 定期 (インターネット専用)                                                              | XXXXXXXXX               | 2016/03/14 | 2017/03/14 | JPY | 10,000,000 |   |  |  |
| ー部引出可能型定期預金<ひきだし君><br>(インターネット専用)                                                   | xxxxxxxxx               | 2016/03/16 | 2017/03/16 | JPY | 100,000    |   |  |  |
| 定期預金-スーパー定期 (インターネット専用)                                                             | xxxxxxxxx               | 2016/04/05 | 2016/05/05 | JPY | 1,000,000  |   |  |  |
| 定期預金-スーパー定期 (インターネット専用)                                                             | xxxxxxxxx               | 2016/04/05 | 2016/05/05 | JPY | 100,000    |   |  |  |
| 定期預金-スーパー定期 (インターネット専用)                                                             | xxxxxxxxx               | 2016/04/05 | 2016/05/05 | JPY | 1,000,000  | - |  |  |

| 1.登録   |                 | 2.確認お                          | よび実行 |   | 3.完了       |         |
|--------|-----------------|--------------------------------|------|---|------------|---------|
| 商品基本情報 |                 |                                |      |   |            |         |
| 商品名    | 定期預金-スーパー5      | 定期 (インターネット専用)                 |      |   |            |         |
| 口座番号   | (JPY) 003-xxxxx | xxxxx                          |      |   |            |         |
| 開設日    | 2016/04/05      |                                | 満期日  |   | 2016/05/05 |         |
| 残高     | 1,000,000       |                                |      |   |            |         |
| 入金口座 1 | xxxxxxxxxxxx    | x <u>xxxxxx</u> xxx/_xxxxxxxxx | ) [  | • |            |         |
| お取引情報  |                 |                                |      |   |            |         |
| 解約区分   | 中途解約            |                                |      | • |            |         |
| 利息     | 0               |                                |      |   |            |         |
| 税金金額   | 0               |                                |      |   |            | <u></u> |
| 合計金額   | 1,000,000       |                                |      |   |            |         |
|        |                 | 解約対象口座一覧                       | 次へ   | 2 |            |         |

2-1-3. 解約内容が表示されますので確認を行い、〔次へ〕ボタンをクリックします。

- ①入金口座を選択します。
- ②〔次へ〕をクリックします。

#### 2-1-4. 解約内容を確認し、パスワードを入力して〔実行〕ボタンをクリックします。

| 1.登録        |                  | 2.確認お          | よび実行  |      |            | 3.完了 |       |         |
|-------------|------------------|----------------|-------|------|------------|------|-------|---------|
| 商品基本情報      |                  |                |       |      |            |      |       |         |
| 商品名         | 定期預金-スーパー定       | 第期 (インターネット専用) |       |      |            |      |       |         |
| □座番号        | (JPY) 003-XXXXXX | xxxx           |       |      |            |      |       |         |
| 開設日         | 2016/04/05       |                | 満期日   |      | 2016/05/05 |      |       |         |
| 残高          | 1,000,000        |                |       |      |            |      |       |         |
| 入金口座        | (JPY) XXXXXXXX   |                | xxxxx |      |            |      |       |         |
| お取引情報       |                  |                |       |      |            |      |       |         |
| 解約区分        | 中途解約             |                |       |      |            | _    | - > / |         |
| 利息          | 0                |                |       | ソフトウ | 1 2 3      | 4    | 5 (X) |         |
| 税金金額        | 0                |                |       | 6    | 7 8        | 9    |       |         |
| 合計金額        | 1,000,000        |                |       |      | <b></b>    |      |       |         |
|             |                  |                |       |      |            |      |       |         |
| トークンパスワード 1 |                  |                |       |      |            |      |       |         |
|             |                  | 戻る             | 実行    | 2    |            |      |       | <u></u> |

 パスワードを入力します。
 ※SBJ ダイレクトカードに記載のパスワード、もしくはトークン・アプリ(モバイル ワンタイムパスワード)に表示されたワンタイムパスワードを入力してください。
 ※アプリ(モバイルワンタイムパスワード)の場合
 Aパソコン画面上でワンタイムパスワード生成ボタンをクリックしてください。
 B.アプリを起動し、「モバイル OTP 表示」をタップしてください。
 C.表示されたモバイルワンタイムパスワードをパソコンに入力します。

| モバイルワンタイムバスワード | ワンタイムパスワード生成フンタイムパスワード生成ボタンをクリッグ後にアプリを起動し、認証を行ってください。 |
|----------------|-------------------------------------------------------|
|                | 実行                                                    |

② 〔実行〕ボタンをクリックします。

| 1.登錄   | ₹                                          | 2.確認および実行               | 3完了        |  |  |  |  |  |  |
|--------|--------------------------------------------|-------------------------|------------|--|--|--|--|--|--|
|        |                                            |                         |            |  |  |  |  |  |  |
|        | お取引が完了しました。                                |                         |            |  |  |  |  |  |  |
| 商品基本情報 |                                            |                         |            |  |  |  |  |  |  |
| 商品名    | 定期預金-スーパー定期(インタース                          | ネット専用)                  |            |  |  |  |  |  |  |
| 口座番号   | (JPY) 003-XXXXXXXX                         |                         |            |  |  |  |  |  |  |
| 開設日    | 2016/04/05                                 | 満期日                     | 2016/05/05 |  |  |  |  |  |  |
| 残高     | 1,000,000                                  |                         |            |  |  |  |  |  |  |
| 入金口座   | (JPY) XXXXXXXXXXXXXXXXXXXXXXXXXXXXXXXXXXXX | xxxx <u>x</u> xxxxxxxxx |            |  |  |  |  |  |  |
| お取引情報  |                                            |                         |            |  |  |  |  |  |  |
| 解約区分   | 中途解約                                       | 日                       |            |  |  |  |  |  |  |
| 利息     | 0                                          |                         |            |  |  |  |  |  |  |
| 税金金額   | 0                                          |                         |            |  |  |  |  |  |  |
| 合計金額   | 1,000,000                                  |                         |            |  |  |  |  |  |  |

#### 2-1-5. 完了したお手続き内容を確認します。

### 2-2. 定期積金解約

# 2-2-1. 【各種お取引】メニューから【預金口座開設・切替・解約】を選択し、【定期預金 / 定期積金のご解約】をクリックします。

| 口座照会        | 振替/振込/治  | 送金     | 各種お取引            | 環境 | 竟設定              | :             |       |            |
|-------------|----------|--------|------------------|----|------------------|---------------|-------|------------|
|             | ・定期預金等各種 | 積金の    | 預金口座開設・切替・解約     | 9  |                  | 普通預金の新規申込     | ください。 |            |
| お客さま情報      |          |        | 借入               |    |                  | 普通預金プラスへの切替   |       | 全体見る >     |
|             |          | カードローン |                  |    | 定期預金/定期積金の新規申込   |               | 到着日   |            |
|             | AA       |        | S-セレクトローン        |    |                  | 定期預金/定期積金のご解約 |       | 2016/05/13 |
| ユーザー名       |          | CUS_S  | 外貨宅配サービス         |    |                  | 外貨預金新規申込      |       | 2016/05/13 |
| SBJプレミアク    | ラブのステータス |        | 為替               |    |                  | 外貨預金のご解約      |       | 2016/05/13 |
| <br>1日あたりの振 | 鰆・振込限度額  | JPY    | SBJ VISA オンライン申込 |    | <b>00</b><br>10) | JAPan         |       | 2016/05/13 |

# 2-2-2. 【定期預金/定期積金のご解約】画面に移動しますので、解約したい定期積金の口座番号をクリックします。

| 定期預金/定期積金のご解約                                                                    |                   |            |            |     |                                   |
|----------------------------------------------------------------------------------|-------------------|------------|------------|-----|-----------------------------------|
| <ul> <li>インターネットバンキング専用定期預金に定期積金の解約が可能<br/>解約希望の定期預金の口座番号をクリックしてください。</li> </ul> | টেৰ ৯             |            |            |     | 2046/05/40 42:45:56 (4 <b>क</b> ¥ |
| - 総件数 7                                                                          |                   |            |            |     | 2010/05/19 13.15.50               |
| 商品名                                                                              | 口座番号              | 開設日        | 満期日        | 通貨  | 残高                                |
| 預金-スーパー定期 (インターネット専用)                                                            | xxxxxxxxx         | 2016/03/10 | 2016/04/10 | JPY | 5,000,000                         |
| 預金-大口 定期 (インターネット専用)                                                             | xxxxxxxxx         | 2016/03/11 | 2017/03/11 | JPY | 10,000,000                        |
| 預金-スーパー定期 (インターネット専用)                                                            | xxxxxxxxx         | 2016/03/16 | 2017/03/16 | JPY | 9,000,000                         |
| 預金-大口 定期 (インターネット専用)                                                             | xxxxxxxxx         | 2016/05/13 | 2016/08/13 | JPY | 30,000,000                        |
| 預金-大口 定期 (インターネット専用)                                                             | xxxxxxxxx         | 2016/05/19 | 2016/06/19 | JPY | 59,960,000                        |
| 預金-スーパー定期 (インターネット専用)                                                            | xxxxxxxxx         | 2016/05/19 | 2016/06/19 | JPY | 2,900                             |
| 預金<ベスト積金>(インターネット専用)                                                             | <u>xxxxxxxxxx</u> | 2016/03/10 | 2017/03/10 | JPY | 150,000                           |

| 1.登錄   |                 | 2.確認お      | よび実行 |   | 3.完了      |
|--------|-----------------|------------|------|---|-----------|
| 商品基本情報 |                 |            |      |   |           |
| 商品名    | 預金<ベスト積金>(      | インターネット専用) |      |   |           |
| □座番号   | (JPY) (XXXXXXXX | XX2        |      |   |           |
| 加入期間   | 1年              |            |      |   |           |
| 開設日    | 2016/03/10      |            | 満期日  | 2 | 017/03/10 |
| 払込回数   | 3/12            |            |      |   |           |
| 残高     | 150,000         |            |      |   |           |
| 入金口座   | xxxxxxxxxx      |            | •    |   |           |
| お取引情報  |                 |            |      |   |           |
| 解約区分   | 中途解約            |            | -    |   |           |
| 利息     | 3               |            |      |   |           |
| 税金金額   | 0               |            |      |   |           |
| 合計金額   | 150,003         |            |      |   |           |
|        |                 | 解約対象口座一覧   | 次へ   | 2 |           |

# 2-2-3. 解約内容が表示されますので確認を行い、〔次へ〕ボタンをクリックします。

① 入金口座を選択します。

②〔次へ〕をクリックします。

| 1.登録                     |                 | 2.確認ま                   | はび実行   | 3完了         |
|--------------------------|-----------------|-------------------------|--------|-------------|
| 商品基本情報                   |                 |                         | •      |             |
| 商品名                      | 預金<ベスト積金>       | (インターネット専用)             |        |             |
| □座番号                     | (JPY) 00 XXXXXX | xxxx                    |        |             |
| 加入期間                     | 1年              |                         |        |             |
| 開設日                      | 2016/03/10      |                         | 満期日    | 2017/03/10  |
| 払込回数                     | 3/12            |                         |        |             |
| 残高                       | 150,000         |                         |        |             |
| 入金口座                     | (JPY) 007-1XXXX | xxxxxxxxxxxxxxxxxxxxxxx | XXXXX) |             |
| お取引情報                    |                 |                         |        |             |
| 解約区分                     | 中途解約            |                         |        |             |
| 利息                       | 3               |                         |        | ソフトウェアキーボード |
| 税金金額                     | 0               |                         |        | 1 2 3 4 5 🖾 |
| 合計金額                     | 150,003         |                         |        | 67890       |
|                          |                 |                         |        |             |
| SBJダイレクトカード<br>19番目 4桁数字 |                 |                         |        |             |
|                          |                 | 戻る                      | 実行     | <b>T</b>    |

#### 2-2-4. 解約内容を確認し、パスワードを入力して〔実行〕ボタンをクリックします。

① パスワードを入力します。

 ※SBJ ダイレクトカードに記載のパスワード、もしくはトークン・アプリ(モバイル ワンタイムパスワード)に表示されたワンタイムパスワードを入力してください。
 ※アプリ(モバイルワンタイムパスワード)の場合
 Aパソコン画面上でワンタイムパスワード生成ボタンをクリックしてください。

B.アプリを起動し、「モバイル OTP 表示」をタップしてください。

C.表示されたモバイルワンタイムパスワードをパソコンに入力します。

| もバイルワンタイムバスワード | ワンタイムパスワード生成 フンタイムパスワード生成ボタンをクリッグ 剣にアプリを起動し、認証を行ってください。 |
|----------------|---------------------------------------------------------|
|                | 実行                                                      |

② 〔実行〕ボタンをクリックします。

### 2-2-5. 完了したお手続き内容を確認します。

|        | 1.登録 |                 | 2.確認お  | よび実行 | 3.5        | <b>完了</b> |  |  |  |
|--------|------|-----------------|--------|------|------------|-----------|--|--|--|
|        |      |                 |        |      |            | -         |  |  |  |
|        |      | お取引が完了しました。     |        |      |            |           |  |  |  |
|        |      |                 |        |      |            |           |  |  |  |
| 商品基本情報 |      |                 |        |      |            |           |  |  |  |
| 商品名    |      | 預金<ベスト積金>(インター  | ネット専用) |      |            |           |  |  |  |
| 口座番号   |      | (JPY) XXXXXXXXX |        |      |            |           |  |  |  |
| 加入期間   |      | 1年              |        |      |            |           |  |  |  |
| 開設日    |      | 2016/03/10      |        | 満期日  | 2017/03/10 |           |  |  |  |
| 払込回数   |      | 3/12            |        |      |            |           |  |  |  |

## 3. 外貨預金の口座開設

#### 3-1. 外貨普通預金開設

3-1-1. 【各種お取引】メニューから【預金口座開設・切替・解約】を選択し、【外貨預金 新規申込】をクリックします。

| 口座照会      | 振替/振込/送   | 金     | 各種お取引            | 環境 | 寬設分              | 1              |       |            |
|-----------|-----------|-------|------------------|----|------------------|----------------|-------|------------|
|           | ・定期預金等各種預 | 預金の   | 預金口座開設・切替・解網     | 約  |                  | 普通預金の新規申込      | ください。 |            |
| お客さま情報    |           |       | 借入               |    |                  | 普通預金プラスへの切替    |       | 全体見る >     |
|           |           |       | カードローン           |    |                  | 定期預金/定期積金の新規申込 |       | 到着日        |
| AA 💽      |           |       | S-セレクトローン        |    |                  | 定期預金/定期積金のご解約  |       | 2016/05/13 |
| ユーザー名     |           | CUS_S | 外貨宅配サービス         |    |                  | 外貨預金新規申込       |       | 2016/05/13 |
| SBJプレミアクラ | ラブのステータス  |       |                  |    |                  | 外貨預金のご解約       |       | 2016/05/13 |
| 1日あたりの振替  | ・振込限度額    | JPY   | SBJ VISA オンライン申込 | 7  | <b>00</b><br>10) | JAPan          |       | 2016/05/13 |

3-1-2. 【外貨預金新規申込】の画面に移動しますので、新たにお申込みされる外貨普通預金を選択し、商品概要説明書の内容をご確認の上、〔お取引へ進む〕ボタンをクリックします。

| 外貨預金新規申込                                                                              |                                                                      |      |
|---------------------------------------------------------------------------------------|----------------------------------------------------------------------|------|
| <ul> <li>インターネット専用口座の新規申</li> <li>詳しくは商品概要説明書にてご確</li> <li>お一人さまが開設できる預金口座</li> </ul> | 込およびお預け入れができます。<br>臨死ください。<br>陸勤は窓口およびメールオーダーでの開設 分を含めて500口座までとなります。 |      |
| 通貨                                                                                    | KRW V<br>KRW<br>USD<br>EUR<br>GBP                                    | 金利一覧 |
| ウォン外貨普通預金(イン                                                                          | ターネット専用)                                                             |      |
| = 最低預入金額<br>= 期間<br>= 特徴                                                              | <b>1,000ウォン</b><br>定めはございません。<br>ウォン建ての外貨普通預金です。                     |      |
|                                                                                       | 🛓 商品欄要説明書 お取引へ進む                                                     |      |
|                                                                                       | 商品概要説明書をご確認のうえ、〔お取引へ進む〕を                                             | クリック |

### 3-1-3. 申込確認事項の該当項目全てにチェックし、〔次へ〕ボタンをクリックします。

| <b>込確認事項(外貨</b>                                                                                                    | 通預金·外貨定期預金用)                                                                                                    |
|----------------------------------------------------------------------------------------------------|----------------------------------------------------------------------------------------------------|
| 資預金口座開設など                                                                                                    | おける確認事項                                                                                                    |
| 塘商品取引法および銀<br>別内容により、外貨預約                                                                                                    | 法などに基づき、外貸普通預金口座閉設、外貨定期預金の作成時には、以下の内容を確認いたします。<br>りお取引をお折りする場合がありますので、ご了承ください。                                                      |
|                                                                                                    |                                                                                                    |
| 約締結前交付書面」を<br>副に関するお客さまの:<br>Fの内容についてご                                                                                                    | は、トレーサロクロ・ファーエテティー・レードシーン<br>えなど<br>認いただき、該当する内容すべてのチェックボックスにチェックを入れて下さい。                                                           |
| 約締結前交付書面」を<br>割に関するお客さまの<br>下の内容についてご<br>今回の投資の方針                                                                                                    | はないし ドロゼマート フィ王時でい しい Foll C<br>えなど<br>認いただき、該当する内容すべてのチェックボックスにチェックを入れて下さい。                                                        |
| ◎ 円貨換算で元本                                                                                                    | はないし ドロゼン コ アン王序でい しい FSEC<br>認いただき、該当する内容すべてのチェックボックスにチェックを入れて下さい。<br>内の可能性のある商品への投資は避けたい                                          |
| <ul> <li>(和審結前交付書面)を</li> <li>(日本)の</li> <li>(日本)の</li></ul> | はないに いせび こ 「 アン主用PC い じ いっこここ<br>えなど<br>認いただき、該当する内容すべてのチェックボックスにチェックを入れて下さい。<br>れの可能性のある商品への投資は避けたい<br>許容できるが利回りを重視                |
| ★ Na # A E E E E E E E E E E E E E E E E E E                                                                                                    | はないしいせてとしアン主用でいていたいことと<br>えなど<br>認いただき、該当する内容すべてのチェックボックスにチェックを入れて下さい。<br>れの可能性のある商品への投資は避けたい<br>排容できるが利回りを重視<br>望い、利息または為替収益を追求したい |

| <ul><li>◎ 300万円未満</li><li>◎ 3000~5000万円未満</li></ul> | <ul><li>◎ 300~500万円未満</li><li>◎ 5000~1億円</li></ul> | <ul><li>◎ 500~1000万円未満</li><li>◎ 1億円以上</li></ul> | ◎ 1000万円~3000万円未満 |
|-----------------------------------------------------|----------------------------------------------------|--------------------------------------------------|-------------------|
| 金融資産額                                               |                                                    |                                                  |                   |
| ◎ 300万円未満                                           | ◎ 300~500万円未満                                      | ◎ 500~1000万円未満                                   | ◎ 1000万円~3000万円未満 |
| ◎ 3000~5000万円未満                                     | ◎ 5000~1億円                                         | ◎ 1億円以上                                          |                   |
|                                                     |                                                    |                                                  |                   |

# 3-1-4. "取引にあたってのご注意"をお読みいただき、内容をご確認いただきましたら、 内容確認にチェックを入れ、〔確認〕ボタンをクリックします。

| <b>∤</b> 1 | 貨預金新規申込                                                                                                    |
|------------|----------------------------------------------------------------------------------------------------|
|            | <b>取引にあたってのご注意</b><br>外貨預金は、お客さまの層性や投資目的に対して、リスク度合いの高い商品となっています。<br>契約締結前交付書面等の書面等で、商品内容、リスク、コスト等の内容についてよくお読みいただき、お客さまの投資目的などに適合した商品であるかご確認のうえ、お客さまご自身の<br>ご判断でお申し込みください。<br>よろしければ、以下の確認欄にチェックを入れてください。 |
|            | ☑上記内容を確認しました。                                                                                                    |
|            | 外貨預金新規の一覧に戻る 確認                                                                                                    |

#### 3-1-5. 契約締結前交付書面の内容を確認し、ご同意いただけましたら申込みをします。

| 契約締結前交付書面の内容をご確認ください。                          | → 契約締結前交付書面                                                       |
|------------------------------------------------|-------------------------------------------------------------------|
|                                                |                                                                   |
|                                                | ■ 図契約締結前交付書面のインターネット上での交付に同意します。                                  |
| 契約締結前交付書面を熟読し、以下の事項                            | 頁について理解しました。                                                      |
| ・商品概要<br>・預全保険の対象外であること                        |                                                                   |
| 円ベース元本割れのリスク                                   |                                                                   |
| 預入・払戻・利息に関する事項<br>新教的ないたでの第二日の                 |                                                                   |
| 手数料およい週用相場<br>期日前解約に関する事項(定期預金)                |                                                                   |
| 租税に関する事項                                       |                                                                   |
| 付加できる特約事項に関する事項                                |                                                                   |
| <りばらい君>のお利息は、毎月の利払い日!:                         | こ分割してお客さまの普通預金口座へTTBレートで換算して 入金となること、そのため円貨での毎月受取利息額は、同レートの変動により異 |
| なることを確認いたしました。                                 |                                                                   |
| <りばらい君>は、原則期日前解約ができない<br>額(年利 0%)となることを確認しました。 | いこと、また、期日前解約時の受取りオン貨額は、損人金額から助こ支払われた中間利息の祝らさ前合計額(りオン建てで計算)を差しらしいた |
|                                                | <ul> <li>2 夏 理解しました。</li> </ul>                                   |
|                                                |                                                                   |
|                                                |                                                                   |
|                                                |                                                                   |
| 私は自己の判断と責任においてこの商品の                            | り申込をします。                                                          |
| 私は自己の判断と責任においてこの商品の                            | <b>D申込をします。</b><br>3<br>(1) (1) (1) (1) (1) (1) (1) (1) (1) (1)   |

- "契約締結前交付書面"をインターネット上で交付することについて、ご同意いた だけましたら、同意確認のチェックボックスにチェックを入れます。
- ② "契約締結前交付書面"お読みいただき、内容をご理解いただけましたら、理解確認のチェックボックスにチェックを入れます。
- ③ 申込意思確認のチェックボックスにチェックを入れます。
- ④〔次へ〕ボタンをクリックします。

3-1-6. 申込内容を選択、入力して〔確認〕ボタンをクリックします。

| 1.登録                                                                                      | 2.確認および実行        |  | 3.完了 | - |  |  |  |
|-------------------------------------------------------------------------------------------|------------------|--|------|---|--|--|--|
|                                                                                           |                  |  |      |   |  |  |  |
| 商品規定の確認                                                                                   |                  |  |      |   |  |  |  |
| 商品規定の内容をご確認のうえ、「チェックボックス」をクリックしてください。                                                     |                  |  |      |   |  |  |  |
| ※ 商品規定が正常に表示されない場合は、AcrobatReaderをダウンロード後、インストールを行ってください。<br><u>GetAdobeAcrobatReader</u> |                  |  |      |   |  |  |  |
|                                                                                           | ■商品規定の内容を確認しました。 |  |      |   |  |  |  |

- ① 商品規定をクリックし、内容を確認します。
- ② 商品規定内容確認のチェックボックスにチェックを入れます。

| 申請情報入力    |                                     |
|-----------|-------------------------------------|
| 商品名       | ウォン外貨普通預金(インターネット専用)(KRW)           |
| * お預け入れ金額 | JPY <b>又</b> 50,000 円               |
| * 金利      | 0.1 金利熙会 4                          |
| ★出金口座     | XXXX (JPY)     マ       支払可能残高 1,000 |
| 換算金額      | 全都照会 <b>6</b>                       |
| 適用為替レート   |                                     |
|           | 商品一覧に戻る 確認 7                        |

- ③ 通貨を選択し、お預入れ金額を入力します。
- ④ 〔金利照会〕をクリックし、金利が表示されることを確認します。
- ⑤ 出金口座を選択します。出金口座が表示されない場合は、出金口座の登録が必要で す。※出金口座の登録は<ユーザーマニュアル【環境設定】>を参照してください。
- ⑥ 〔金額照会〕をクリックし、換算金額が表示されることを確認します。
- ⑦ 〔確認〕ボタンをクリックします。

| 1.登録      | e e e e e e e e e e e e e e e e e e e | 2.確認および実行 |        |       | 3.完了 |            |
|-----------|---------------------------------------|-----------|--------|-------|------|------------|
| 商品名       | ウォン外貨普通預金(インターネッ                      | 卜専用)      |        |       |      |            |
| お預入れ金額    | (JPY) 50,000                          |           |        |       |      |            |
| 換算金額      | (KRW) 518,790                         |           |        |       |      |            |
| 金利        | 0.1                                   |           | ソフトウェア | キーボード |      | Х          |
| 出金口座      | (JPY) · XXXXXXXXX                     |           | 1      | 23    | 4    | 5 🖾        |
| 適用為替レート   | 10.3758                               |           | 6 7    | 8     | 9    | <b>0</b> ↓ |
|           |                                       |           |        |       |      |            |
| トークンパスワード |                                       |           |        |       |      |            |

3-1-7. 申込内容を確認し、パスワードを入力して〔実行〕ボタンをクリックします。

① パスワードを入力します。

 ※SBJ ダイレクトカードに記載のパスワード、もしくはトークン・アプリ(モバイル ワンタイムパスワード)に表示されたワンタイムパスワードを入力してください。
 ※アプリ(モバイルワンタイムパスワード)の場合
 A.パソコン画面上でワンタイムパスワード生成ボタンをクリックしてください。
 B.アプリを起動し、「モバイル OTP 表示」をタップしてください。
 C.表示されたモバイルワンタイムパスワードをパソコンに入力します。

| モバイルワンタイムパスワード | ワンタイムパスワード生成フンタイムパスワード生成ボタンをクリッグ街にアプリを起動し、認証を行ってください。 |
|----------------|-------------------------------------------------------|
|                | 実行                                                    |

② 〔実行〕ボタンをクリックします。

#### 3-1-8. 口座開設が完了したことを確認します。

| 1.登録           | 2.確認および実行            | 3完7 |
|----------------|----------------------|-----|
|                | お取引が完了しました。          |     |
| 商品名            | ウォン外貨普通預金(インターネット専用) |     |
| 新規口座番号         | 00 XXXXXXXX          |     |
| お預入れ金額         | (JPY) 50,000         |     |
| 換算金額           | (KRW) 518,790        |     |
| 金利             | 0.1                  |     |
| 出金口座           | (JPY) 00 XXXXXXXX    |     |
| <b>適用為替レート</b> | 10.3768              |     |

#### 3-2. 外貨定期預金開設

3-2-1. 【各種お取引】メニューから【預金口座開設・切替・解約】を選択し、【外貨預金 新規申込】をクリックします。

| 口座照会      | 振替/振込/注  | 送金    | 各種お取引 現          | <b></b> 環境設 | 定              |            |
|-----------|----------|-------|------------------|-------------|----------------|------------|
|           | ・定期預金等各種 | 預金の   | 預金口座開設・切替・解約     |             | 普通預金の新規申込      | ください。      |
| お客さま情報    |          |       | 借入               |             | 普通預金プラスへの切替    | 全体見る       |
|           |          |       | カードローン           |             | 定期預金/定期積金の新規申込 | 到着日        |
|           | AA       |       | S-セレクトローン        |             | 定期預金/定期積金のご解約  | 2016/05/13 |
| ユーザー名     |          | CUS_S | 外貨宅配サービス         |             | 外貨預金新規申込       | 2016/05/13 |
| SBJプレミアクラ | ラブのステータス |       | 為替               |             | 外貨預金のご解約       | 2016/05/13 |
| 1日あたりの振替  | ・振込限度額   | JPY   | SBJ VISA オンライン申込 | 0           | 0<br>JAPan     | 2016/05/13 |

3-2-2. 【外貨預金新規申込】の画面に移動しますので、新たにお申込みされる外貨定期預金を選択し、商品概要説明書の内容をご確認の上、〔お取引へ進む〕ボタンをクリックします。

外貨預金新規申込

| お一人さまが開設できる預金L<br>通貨                             | コ座数は窓口あよびメールオーダーでの開設分を含めて500口座までとなります。<br>KRW<br>USD<br>EUR<br>GBP |      |
|--------------------------------------------------|--------------------------------------------------------------------|------|
|                                                  |                                                                    | 金利一覧 |
| 米ドル外貨普通預金(イ                                      | ンターネット専用)                                                          |      |
| <ul> <li>預入金額</li> <li>期間</li> <li>特徴</li> </ul> | <mark>1ドル以上</mark><br>定めまございません。<br>ドル建ての外貨普通預金です。                 |      |
|                                                  | 🛓 商品概要説明書 お取りへ進む                                                   |      |
| 米ドル外貨定期預金(イ                                      | ンターネット専用)                                                          |      |
| ■ 預入金額<br>■ 期間<br>■ 特徴                           | <mark>500ドル以上</mark><br>1ヶ月、3ヶ月、6ヶ月、1年<br>ドル建ての外貨定期預金です。           |      |
|                                                  | 📩 商品概要説明書 お取引へ進む                                                   |      |

- 3-2-3. 申込確認事項の該当項目全てにチェックし、〔次へ〕ボタンをクリックします。 (3-1-3参照)
- 3-2-4. "取引にあたってのご注意"をお読みいただき、内容をご確認いただきましたら 〔確認〕ボタンをクリックします。(3-1-4.参照)
- 3-2-5. 契約締結前交付書面の内容を確認し、ご同意いただけましたら申込みをします。 (3-1-5.参照)
- 3-2-6. 申込内容を選択、入力して〔確認〕ボタンをクリックします。

| 1.登錄                                                                                    | 2.確認および実行         |  | 3.完了 |  |  |  |  |
|-----------------------------------------------------------------------------------------|-------------------|--|------|--|--|--|--|
|                                                                                         |                   |  |      |  |  |  |  |
| 商品規定の確認                                                                                 |                   |  |      |  |  |  |  |
| 商品規定の内容をご確認のうえ、「チェックボックス」をクリックしてください。                                                   |                   |  |      |  |  |  |  |
| 商品規定が正常に表示されない場合は、AcrobatReaderをダウンロード後、インストールを行ってください。<br><u>GetAdobeAcrobatReader</u> |                   |  |      |  |  |  |  |
|                                                                                         | 2 商品規定の内容を確認しました。 |  |      |  |  |  |  |

- ① 商品規定をクリックし、内容を確認します。
- ② 商品規定内容確認のチェックボックスにチェックを入れます。

| 申請情報入力      |                                     |
|-------------|-------------------------------------|
| 商品名         | 米ドル外貨定期預金(インターネット専用)(USD)           |
| • Will 3+   | 1ヶ月                                 |
| • 満明日 4     | 2020/09/28                          |
| •お預ナ入れ金額 5+ | JPY I 1,000 円                       |
| • 金利        | 0.15 金利馬金 6+                        |
| 满明继续方式 7.   | 自動組織元加型(元金利息自動延長)                   |
| • 出金口座      | ↓ <b>XXXX(J</b> PY)<br>支払可能残高 5,079 |
| 換算金額        | <u>شهرهم</u> وم                     |
| 適用為替レート     |                                     |
|             | 商品一覧に戻る 確認 10.                      |

- ③ お預入れ期間を選択します。
- ④ 満期日が正しく表示されているか確認します。
- ⑤ 通貨を選択し、お預入れ金額を入力します。
- ⑥ 〔金利照会〕をクリックして、金利が表示されることを確認します。
- ⑦ 満期継続方式が、自動継続元加式であることを確認します。
- ⑧ 出金口座を選択します。出金口座が表示されない場合は、出金口座の登録が必要です。※出金口座の登録は<ユーザーマニュアル【環境設定】>を参照してください。
- ⑨ 〔金額照会〕をクリックし、換算金額が表示されることを確認します。
- 10 〔確認〕ボタンをクリックします。

| 1.登録        |                 | 2.確認およびま    | 新  |            |      |   | 3.完了 | 7    |         |
|-------------|-----------------|-------------|----|------------|------|---|------|------|---------|
| 商品名         | 米ドル外貨定期預金       | (インターネット専用) |    |            |      |   |      |      |         |
| 期間          | 3ヶ月             |             |    |            |      |   |      |      |         |
| 満期日         | 2016/07/20      |             |    |            |      |   |      |      |         |
| お預入れ金額      | (JPY) 1,000,000 |             |    |            |      |   |      |      |         |
| 換算金額        | (USD) 9,208.10  |             |    |            |      |   |      |      |         |
| 金利          | 5.00            |             |    |            |      |   |      |      |         |
| 満期維続方式      | 自動継続元加型(元金      | &利息自動延長)    |    | 1 <b>2</b> | -#-H | 4 |      | 5 (X |         |
| 出金口座        | (JPY) XXXXXXXX  | xxxx        |    | 6          | 7    | 8 | 9    | 0 +  |         |
| 適用為替レート     | 108.6           |             |    |            | _    |   |      |      |         |
|             |                 |             |    |            |      |   |      |      |         |
| トークンパスワード 🕛 |                 |             |    | •          |      |   |      |      | <u></u> |
|             |                 | 戻る          | 実行 |            |      |   |      |      |         |

3-2-7. 申込内容を確認し、パスワードを入力して〔実行〕ボタンをクリックします。

① パスワードを入力します。

※SBJ ダイレクトカードに記載のパスワード、もしくはトークン・アプリ(モバイル ワンタイムパスワード)に表示されたワンタイムパスワードを入力してください。※アプリ(モバイルワンタイムパスワード)の場合

A.パソコン画面上でワンタイムパスワード生成ボタンをクリックしてください。
 B.アプリを起動し、「モバイル OTP 表示」をタップしてください。
 C.表示されたモバイルワンタイムパスワードをパソコンに入力します。

| モバイルワンタイムパスワード | ワンタイムバスワード生成フンタイムバスワード生成ボタンをクリッグ創にアプリを起動し、認証を行ってください。 |
|----------------|-------------------------------------------------------|
|                | 実行                                                    |

② 〔実行〕ボタンをクリックします。

|         | 1.登録 | 2.確認および実行            | 3完7 |
|---------|------|----------------------|-----|
|         |      | お取引 が完了しました。         |     |
| 商品名     |      | 米ドル外貨定期預金(インターネット専用) |     |
| 新規口座番号  |      | 001- XXXXXXXX        |     |
| 期間      |      | 3ヶ月                  |     |
| 満期日     |      | 2016/07/20           |     |
| お預入れ金額  |      | (JPY) 1,000,000      |     |
| 換算金額    |      | (USD) 9,208.10       |     |
| 金利      |      | 5.00                 |     |
| 満期継続方式  |      | 自動雜統元加型(元金利息自動延長)    |     |
| 出金口座    |      | (JPY) 001 XXXXXXX.   |     |
| 適用為替レート |      | 108.6                |     |

#### 3-2-8. 口座開設が完了したことを確認します。

4. 外貨預金の口座解約

※外貨普通預金の解約はインターネットバンキングでは出来ません。窓口でのお取扱いと なります。

4-1. 外貨定期預金解約

4-1-1. 【各種お取引】メニューから【預金口座開設・切替・解約】を選択し、【外貨預金のご解約】をクリックします。

| 口座照会      | 振替/振込/〕  | 送金    | 各種お取引 3          | <b>景</b> 境設 | 定                 |       |            |
|-----------|----------|-------|------------------|-------------|-------------------|-------|------------|
|           | ·定期預金等各種 | 預金の   | 預金口座開設・切替・解約     |             | 普通預金の新規申込         | ください。 |            |
| お客さま情報    |          |       | 借入               |             | 普通預金プラスへの切替       |       | 全体見る >     |
| AA        |          |       | カードローン           |             | 定期預金/定期積金の新規申込    |       | 到着日        |
|           |          |       | S-セレクトローン        |             | 定期預金/定期積金のご解約     |       | 2016/05/13 |
| ユーザー名     |          | CUS_S | 外貨宅配サービス         |             | 外貨預金新規申込          |       | 2016/05/13 |
| SBJプレミアクラ | ラブのステータス |       | 為替               |             | 外貨預金のご解約          |       | 2016/05/13 |
| 1日あたりの振春  | ・振込限度額   | JPY   | SBJ VISA オンライン申込 | (           | 00<br>0)<br>JAPan |       | 2016/05/13 |

# 4-1-2. 【外貨預金のご解約】 画面に移動しますので、解約したい外貨定期預金の口座番号 をクリックします。

| 外貨預金のご解約                                                                                                    |                       |            |            |     |                           |   |  |  |
|----------------------------------------------------------------------------------------------------|-----------------------|------------|------------|-----|---------------------------|---|--|--|
| <ul> <li>インターネットバンキング専用定期預金のみ解約可能です。</li> <li>満期日前の解約は、期日前解約利率が適用されます。</li> <li>詳しくは商品概要説明書にてご確認ください。</li> </ul> |                       |            |            |     | 2016/04/19 16:00:20 49 更多 | 新 |  |  |
| ■総件数 3                                                                                                    |                       |            |            |     |                           |   |  |  |
| 商品名                                                                                                    | □座番号                  | 開設日        | 満期日        | 通貨  | 残高                        | * |  |  |
| ウォン外貨定期預金(インターネット専用)                                                                                             | <u>002-6-xxxxxx</u> x | 2016/03/16 | 2016/04/16 | KRW | 9,910,000                 |   |  |  |
| 毎月利払ウォン定期預金<りばらい君><br>(インターネット専用)                                                                                | <u>002-6-xxxxxx</u> x | 2016/03/16 | 2017/03/16 | KRW | 1,000,000                 |   |  |  |
| 1週間外貨定期預金 <mr.weekly><br/>(インターネット専用)</mr.weekly>                                                                | <u>002-6-xxxxxx</u> x | 2016/03/16 | 2016/03/23 | KRW | 9,910,000                 | - |  |  |

4-1-3. 解約内容が表示されますので確認を行い、〔確認〕 ボタンをクリックします。

| 1.登録                                                                                                    |                       | 2.確認お                | よび実行 |              | 3.完了       |  |  |  |
|----------------------------------------------------------------------------------------------------|-----------------------|----------------------|------|--------------|------------|--|--|--|
| ▼<br>Jばらい君の解約は元金から中間利払利息合計を差引いて、利払の円普通預金に入金されます。<br>注)JJばらい君(毎月利払ウォン定期預金)は、SBJ Biz-DIRECTをご契約のお客さまはご利用になれません。 |                       |                      |      |              |            |  |  |  |
| 商品名                                                                                                    | ウォン外貨定期預金(            | ウォン外貨定期預金(インターネット専用) |      |              |            |  |  |  |
| 口座番号                                                                                                    | (KRW) 006-6-06504     | (KRW) 006-6-0650490  |      |              |            |  |  |  |
| 課題会日                                                                                                    | 2020/08/04            |                      | 満期日  |              | 2020/09/04 |  |  |  |
| 解約区分                                                                                                    | 中途解約                  | 中途解約                 |      |              |            |  |  |  |
| 残高                                                                                                    | (KRW)1,155,500        |                      |      |              |            |  |  |  |
| 利息                                                                                                    | (KRW)77               |                      | 税金金額 |              | (KRW)12    |  |  |  |
| 合計金額                                                                                                    | (KRW)1,155,565        |                      |      |              |            |  |  |  |
| 入金口座 1                                                                                                    | XXXX <sup>[JPY]</sup> |                      |      | $\checkmark$ |            |  |  |  |
| 換算金額                                                                                                    | 金額照会                  | 2                    |      |              |            |  |  |  |
|                                                                                                    |                       | 解約对象口座一覧             | 確認   | 3            |            |  |  |  |

- ① 入金口座を選択します。
- ② 〔金額照会〕をクリックして、金額を確認します。
- ③ 〔確認〕をクリックします。

| 1.登録                                  |                                                           | 2.確認お      | よび実行     | 3.完了                  |  |  |  |  |
|---------------------------------------|-----------------------------------------------------------|------------|----------|-----------------------|--|--|--|--|
| 商品名                                   | ウォン外貨定期預金                                                 | インターネット専用) | *        |                       |  |  |  |  |
| 口座番号                                  | (KRW) 001-6- XXX                                          | xxx        |          |                       |  |  |  |  |
| 開設日                                   | 2016/04/19                                                |            | 満期日      | 2016/05/19            |  |  |  |  |
| 解約区分                                  | 中途解約                                                      |            |          |                       |  |  |  |  |
| 残高                                    | (KRW)1,000,000                                            |            |          |                       |  |  |  |  |
| 利息                                    | (KRW)0                                                    |            | 税金金額     | (KRW)0                |  |  |  |  |
| 合計金額                                  | (KRW)1,000,000                                            |            |          |                       |  |  |  |  |
| 入金口座                                  | (JPY)001-1-XXXXX                                          | x (test)   |          | ソフトウェアキーボード           |  |  |  |  |
| 換算金額                                  | (JPY)94,099                                               |            |          | 1 2 3 4 5 🗵           |  |  |  |  |
| 適用為替レート                               | 10.627                                                    |            |          | 6 7 8 9 0 🔎           |  |  |  |  |
|                                       |                                                           |            |          | <b>↑</b>              |  |  |  |  |
| SBJダイレクトカード<br>28番目 4桁数字              |                                                           |            |          |                       |  |  |  |  |
|                                       |                                                           | 戻る         | 実行 2     | <b>不</b>              |  |  |  |  |
| ① パスワードを                              | を入力します                                                    | 0          |          |                       |  |  |  |  |
| ※SBJ ダイレ                              | クトカードに                                                    | こ記載のパスワー   | ード、もしくはト | <b>~</b> ークン・アプリ(モバイル |  |  |  |  |
| ワンタイムハ                                | パスワード)                                                    | に表示されたワ    | シタイムパスワ  | ードを入力してください。          |  |  |  |  |
| ※アプリ(モバイルワンタイムパスワード)の場合               |                                                           |            |          |                       |  |  |  |  |
| A.パソコン画面上でワンタイムパスワード生成ボタンをクリックしてください。 |                                                           |            |          |                       |  |  |  |  |
| B.アプリを起動し、「モバイル OTP 表示」をタップしてください。    |                                                           |            |          |                       |  |  |  |  |
| C.表示されたモバイルワンタイムパスワードをパソコンに入力します。     |                                                           |            |          |                       |  |  |  |  |
| モバイルワンタイムバスワード                        | <b>モルイルパスワード</b> ワンタイルパスワード生成ポタンダクリッグ約にアナリ茨起動。認証を行ってくだれい。 |            |          |                       |  |  |  |  |

# 4-1-4. 解約内容を確認し、パスワードを入力して〔実行〕ボタンをクリックします。

| 2 | 〔実行〕ボタンをクリックします。 |
|---|------------------|

#### **1**.登録 2.確認および実行 お取引が完了しました。 商品名 ウォン外貨定期預金(インターネット専用) 口座番号 (KRW) 001-6-XXXXXXX 満期日 開設日 2016/05/19 2016/04/19 解約区分 中途解約 残高 (KRW)1,000,000 税金金額 利息 (KRW)0 (KRW)0 合計金額 (KRW)1,000,000 入金口座 (JPY)001-1-XXXXXXX (test)

#### 4-1-5. 完了したお手続き内容を確認します。

(JPY)94,099

換算金額

# 5. 普通預金プラスへの切替

#### 5-1. 普通預金プラスへの切替

5-1-1. 【各種お取引】メニューから【預金口座開設・切替・解約】を選択し、【普通預金 プラスへの切替】をクリックします。

| 口座照会       | 振替/振込/注  | 送金    | 各種お取引            | 環境調 | 安定               |              |       |            |
|------------|----------|-------|------------------|-----|------------------|--------------|-------|------------|
|            | ·定期預金等各種 | 預金の   | 預金口座開設・切替・解決     | 約 > | 普通               | 預金の新規申込      | ください。 |            |
| お客さま<br>情報 |          |       | 借入               |     | 普通               | 預金プラスへの切替    |       | 全体見る >     |
| AA         |          |       | カードローン           |     | 定期               | 預金/定期積金の新規申込 |       | 到着日        |
|            |          |       | S-セレクトローン        |     | 定期               | 預金/定期積金のご解約  |       | 2016/05/13 |
| ユーザー名      |          | CUS_S | 外貨宅配サービス         |     | 外貨               | 預金新規申込       |       | 2016/05/13 |
| SBJプレミアクラ  | デのステータス  |       | 為替               |     | 外貨               | 預金のご解約       |       | 2016/05/13 |
| 1日あたりの振替   | ・振込限度額   | JPY   | SBJ VISA オンライン申込 | 2   | <b>00</b><br>10) | JAPan        |       | 2016/05/13 |

5-1-2. 【普通預金プラスへの切替】画面に移動しますので、商品概要説明書の内容をご確認の上、〔お取引へ進む〕ボタンをクリックします。

| 普通預金プラスへの<br>                                              | 切替                                                             |
|------------------------------------------------------------|----------------------------------------------------------------|
| <ul> <li>お持ちの円普通預金から普通予<br/>詳しくは商品概要説明書にてご<br/></li> </ul> | ≜金ブラス〈インターネット専用〉への切替ができます。切替のみの取扱いとなり、新規□座開設はできません。<br>翻2ください。 |
|                                                            | 金利一覧                                                           |
| - 8/1751 - 4/5                                             |                                                                |
| ■ 坂広頂八金額                                                   |                                                                |
| = 期間                                                       | 定約はこさいません。                                                     |
| = 特徴                                                       | 通常の利息に加え、月間の最低残高に対する追加利息を毎月お受取いただけます。                          |
|                                                            | 📩 商品概要説明書 お取びへ進む                                               |
|                                                            | 商品概要説明書をご確認のうえ、〔お取引へ進む〕をクリック                                   |

# 5-1-3. 申込内容を選択、入力して〔確認〕をクリックします。

| 普通預金プラスへの切替                                                                                                    |                                                                |  |      |  |  |  |  |
|----------------------------------------------------------------------------------------------------|----------------------------------------------------------------|--|------|--|--|--|--|
| <ul> <li>お持ちの円普通預金から 普通預金ブラス(インターネット専用)への切替ができます。切替のみの取扱いとなり、新規口座開設はできません。</li> <li>詳しくは商品概要説明書をご確認ください。切替の詳細こついては同意事項をよくお読みください。</li> </ul> |                                                                |  |      |  |  |  |  |
| 1.登録                                                                                                    | 2.確認および実行                                                      |  | 3.完了 |  |  |  |  |
| 商品規定の確認<br>商品規定の内容をご確認のうえ、「チェックボックス」をクリックし                                                                                                   | てください。<br>1 📩 商品規定                                             |  |      |  |  |  |  |
| <b>同意事項</b><br>同意事項をダウンロードL ただき、普通預金ブラスへの切替に見<br>内容に同意いただける場合は「チェックボックス」をクリックしてお<br>ファイルをダウンロードされない場合や内容に同意いただけない                            | 引する同意事項をご確認ください。<br>「取引内容をご入力ください。<br>場合、音通預金からの切替すできません。<br>2 |  |      |  |  |  |  |
| ※ ファイルが正常に表示されない場合は、AcrobatReaderをダウンロ<br><u>GetAdobeAcrobatReader</u><br>3                                                                  | □ード後、インストールを行ってください。 ☑ 商品規定および同意事項を確認のうえ同意しま                   |  |      |  |  |  |  |
| ① 商品規定をクリックし、内領                                                                                                    | 容を確認します。                                                       |  |      |  |  |  |  |

- ② 同意事項をクリックし、内容を確認します。
- ③ 商品規定および同意事項内容確認のチェックボックスにチェックを入れます。

| 申請情報入力    |                                |
|-----------|--------------------------------|
| 商品名       | 普)通預金プラス(インターネット専用)            |
| *切替口座     | JP 4 XXXXXX                    |
| * 切场口座 建高 | JPY 1,000,000                  |
|           | ロ座残高のみの表示となります。利息は次画面でご確認ください。 |
|           | 通常金利 0.02                      |
| * 金利      | 道加金利 0.08 <u>金利照会</u> 5        |
|           | 商品一覧に戻る 確認 6                   |

- ④ 切替口座を選択します。
- ⑤ 〔金利照会〕をクリックして、金利を確認します。
- ⑥ 〔確認〕をクリックします。

5-1-4. 切替内容を確認し、パスワードを入力して〔実行〕ボタンをクリックします。

| 普通預金プラスへの                                              | 切替                                                                           |                    |
|--------------------------------------------------------|------------------------------------------------------------------------------|--------------------|
| <ul> <li>お持ちの円普通預金から普通預<br/>詳しくは商品概要説明書をご確認</li> </ul> | 金ブラス〈インターネット専用〉への切替ができます。切替のみの取扱いとなり、新規口!<br>2代ださい。切替の詳細こついては同意事項をよくお読みください。 | 座開設はできません。         |
| 1.登新                                                   | 2. 毫恐および実行                                                                   | 3完7                |
| 商品名                                                    | 普通預金プラス(インターネット専用)                                                           |                    |
| お預入れ金額合計                                               | JPY 1,000,016                                                                |                    |
| お預入れ金額内駅                                               | 残高         JPY 1,000,000           利息         JPY 16 (税引前利息 20 税金金額 4)       | ульфігат-к         |
| 金利                                                     | 通常金利 0.02 %<br>追加金利 0.08 %                                                   | 1 2 3 4 5 🖾        |
| □座番号                                                   | 004-1-XXXXXXX 切替後も口座番号に変更はありません                                              | 6 7 8 9 0 <b>↓</b> |
|                                                        |                                                                              | <u> </u>           |
| SBJダイレクトカード<br>24番目 4桁数字                               | 4桁まで入力                                                                       |                    |
|                                                        | 戻る 実行                                                                        | 2                  |

① パスワードを入力します。

 ※SBJ ダイレクトカードに記載のパスワード、もしくはトークン・アプリ(モバイル ワンタイムパスワード)に表示されたワンタイムパスワードを入力してください。
 ※アプリ(モバイルワンタイムパスワード)の場合
 A.パソコン画面上でワンタイムパスワード生成ボタンをクリックしてください。
 B.アプリを起動し、「モバイル OTP 表示」をタップしてください。
 C.表示されたモバイルワンタイムパスワードをパソコンに入力します。

| モバイルワンタイムバスワード | ワンタイムパスワード生成 |  |
|----------------|--------------|--|
|                | 実行           |  |

② 〔実行〕ボタンをクリックします。

※切替後は、元の普通預金に戻すことはできません。

- ※切替時に利息が精算され、切替後の普通預金プラスロ座へ元金と利息(税抜後)が入 金されます。
- ※店頭やモバイルアプリで開設した普通預金もSBJダイレクトで普通預金プラスへ切替 えた場合、商品名は「普通預金プラス(インターネット専用)」となります。

#### 5-1-5. 完了したお手続き内容を確認します。

|          | 1.登録       |                    | 2.確認および実行          | 3.完了 |
|----------|------------|--------------------|--------------------|------|
|          |            |                    | お觃Iが完了しました。        |      |
| 品名       | 普通預金ブ      | パラス(インターネット専       | 用)                 |      |
| 座番号      | 004-1-XXX  | xxxxx 切替後も[        | 」<br>三座番号に変更はありません |      |
| 澦入れ金額 合計 | (JPY) 1,00 | )0,016 ()携高 1,000, | ,000 利息 16)        |      |
| 利        | 通常金利追加金利   | 0.02 %<br>0.08 %   |                    |      |